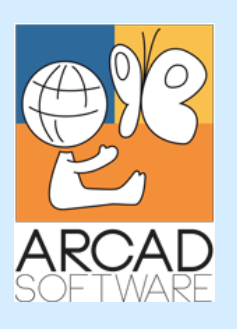

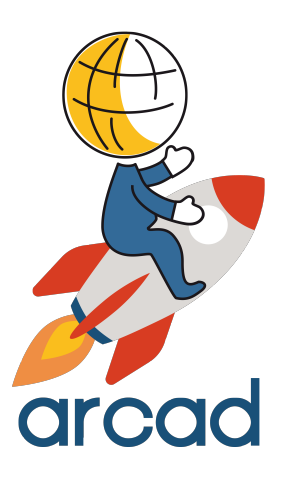

# Configuration Guide ARCAD Secure Sockets Layer (SSL)

Version 23.0

Publication Date: January, 2023

Prepared by the ARCAD Documentation Team

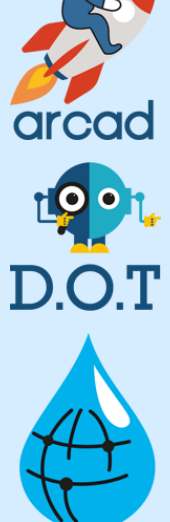

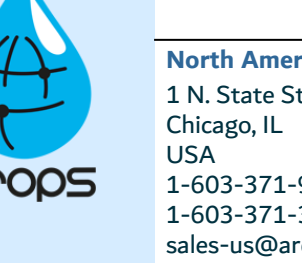

North America & LATAM 1 N. State St, 15th Floor Chicago, IL USA 1-603-371-9074 1-603-371-3256 (support calls only) sales-us@arcadsoftware.com

#### EMEA (HQ)

55 Rue Adrastée – Parc Altaïs 74650 Chavanod/Annecy France +33 450 578 396 sales-eu@arcadsoftware.com **Asia Pacific** 

5 Shenton Way #22-04 UIC Building Singapore 068808 sales-asia@arcadsoftware.com

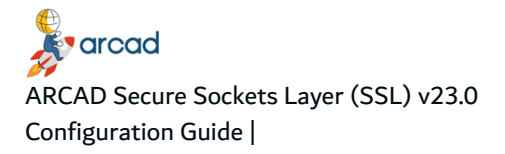

#### Copyright © 1992-2023 by ARCAD. All rights reserved.

The following terms are names owned by International Business Machines Corporation in the United States, other countries, or both: AS/400<sup>®</sup>, ClearCase, ClearQuest<sup>®</sup>, DB2, DB2 Connect<sup>™</sup>, DB2 Universal Database<sup>™</sup>, ibm.com, IBM i, iSeries, System i, OS/400, Rational<sup>®</sup>, SP2, Service Pack, WebSphere. Java and all names based on Java are owned by Oracle Corp. in the United States, other countries, or both. Eclipse is a registered trademark of Eclipse Foundation, Inc. Other names of companies, products or services are the property of their respective owners.

#### **Contact ARCAD**

Headquartered in France at the foot of the Alps, ARCAD offers global services and has offices and partners all over the world. ARCAD partners with leading-edge companies throughout the world to offer full services, close to home.

Visit our website to <u>Contact Us</u> and find out more about our company and partners, or to request a demo.

The <u>ARCAD Customer Portal</u> is intended for current and potential customers that have full or trial versions of ARCAD software. If you already use or are interested in using an ARCAD product, the portal lets you view all of your current licenses and generate your own temporary license keys for most ARCAD products. It grants you access to the ARCAD product knowledge base (new releases, release notes and current documentation).

Do you have a request for change or have you encountered a bug? Log into the <u>ARCAD Helpdesk</u> and create a ticket.

ARCAD guarantees consultant support 24 hours a day, 5 days a week (24/5) to registered members. Calls received are redirected, according to the hour, to put you in contact with a support team in or near your timezone.

| Country   | Address                                                                                                    | Account Contact                                                                              | Support Contact                                                                  |
|-----------|----------------------------------------------------------------------------------------------------|----------------------------------------------------------------------------------------------|----------------------------------------------------------------------------------|
| France    | ARCAD Software (HQ)<br>55 Rue Adrastée<br>74650 Chavanod<br>ARCAD Software<br>17 chemin de la plaine<br>07200, Saint-Didier-sous-Aubenas | +33 4 50 57 83 96<br>sales-eu@arcadsoftware.com                                              |                                                                                  |
| Germany   | ARCAD Software Deutschland GmbH<br>c/o Pramex International GmbH<br>Savignystr. 43, 60325 Frankfurt am<br>Main                           |                                                                                              | Worldwide 24/7:                                                                  |
| China     | ARCAD Software<br>#2035, Yuehai Plaza,<br>180 Wanbo 2nd Road,<br>Nancun, Panyu District, Canton                                          |                                                                                              | +1 603 371 3256<br>France only:<br>+33 450 57 28 00<br>support@arcadsoftware.com |
| India     | ARCAD Software<br>D-280/281/282, Vibhuti Khand<br>Gomti Nagar, Lucknow                                                                   | +86 (020)22324643<br>+86 (020)22324649<br><u>sales-asia@arcadsoftware.com</u>                | ARCAD Helpdesk                                                                   |
| Singapore | ARCAD Software<br>5 Shenton Way #22-04<br>UIC Building<br>Singapore 068808                                                               |                                                                                              |                                                                                  |
| USA       | ARCAD Software<br>1 N. State St, 15th Floor<br>Chicago, IL                                                                               | +1 (603) 371-9074<br>+1 (603)-371-3256 (support calls<br>only)<br>sales-us@arcadsoftware.com |                                                                                  |

Table 1: Contact ARCAD

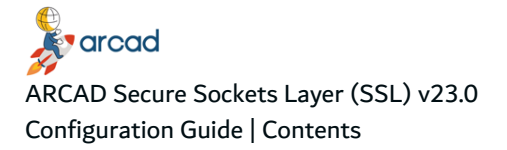

#### Contents

| Contact ARCAD                                                                                                    |       |
|----------------------------------------------------------------------------------------------------|-------|
| Contents                                                                                                    | 4     |
| Preface                                                                                                    | 5     |
| 1 Prerequisites                                                                                                    | 6     |
| 2 Exporting the certificate from IBM i                                                                                                    | 7     |
| 3 Importing the certificate                                                                                                    |       |
|                                                                                                    | 9     |
| 3.1 Import the certificate into a Java Runtime Environment (JRE)                                                                                                    |       |
| 3.1 Import the certificate into a Java Runtime Environment (JRE)                                                                                                    |       |
| <ul> <li>3.1 Import the certificate into a Java Runtime Environment (JRE).</li> <li>3.2 Import the certificate into RDi.</li> <li>4 Connecting to an ARCAD Server via SSL</li> </ul> | 9<br> |

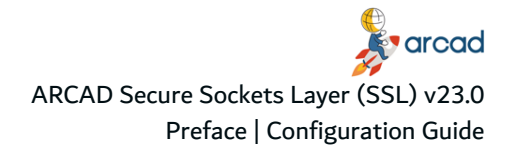

## Preface

#### **Document purpose**

This document is intended for system administrators with access to the Digital Certificate Manager (DCM). You must also have access to the Java keystores if the default password was changed. This configuration is not ARCAD-specific but required for all applications you wish to make secure communications with, such as the Rational Team Concert build engine.

This document assumes your IBM i system(s) are properly configured to use SSL.

The screen-shots that appear in this document are representative. They are intended to help understand the product's functionality and do not necessarily demonstrate best practice.

In order to completely understand the notions in this document, you should have sufficient knowledge of the various functions available in the ARCAD product suite.

#### **Publication record**

| Product version | Document version | Publication date | Update record          |
|-----------------|------------------|------------------|------------------------|
| ≥ 23.0          | 1.6              | January, 2023    | No functional changes. |
| 22.0            | 1.5              | January, 2022    | No functional changes. |

Table 2: ARCAD Secure Sockets Layer (SSL) Configuration Guide publication record

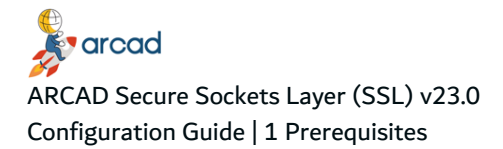

## **1** Prerequisites

ARCAD ≥10.08.10

Java ≥1.7

IBM i ≥7.1

A Certificate Authority and Local Root Certificate must be configured on your IBM i system. For more information, refer to IBM's documentation:

http://Configuring an IBM i host for SSL

| Important!<br>The following Application Servers on the host IBM i must be assigned a<br>certificate: |
|----------------------------------------------------------------------------------------------------|
| Central Server                                                                                       |
| Database Server                                                                                      |
| Data Queue Server                                                                                    |
| Remote Command Server                                                                                |
| Signon Server                                                                                        |
| IBM i TCP/IP Telnet Server                                                                           |
| <ul> <li>IBM i DDM/DRDA Server - TCP/IP</li> </ul>                                                   |
| Host Servers                                                                                         |
| File Server                                                                                          |
| Management Central Server                                                                            |
|                                                                                                    |

## 2 Exporting the certificate from IBM i

If you do not have a copy of your system's certificate, you can export it from DCM.

- **Step 1** Navigate to *http://<systemname>:2001/QIBM/ICSS/Cert/Admin/qycucm1.ndm/main0* in your browser and login.
- Step 2 From the menu on the left, click the Select Certificate Store button.
- Step 3 Select the Certificate Store that holds the certificate you need to export.
- **Step 4** Enter the **password** to access the Certificate Store.
- Step 5 From the menu on the left, click Install Local CA Certificate on Your PC.

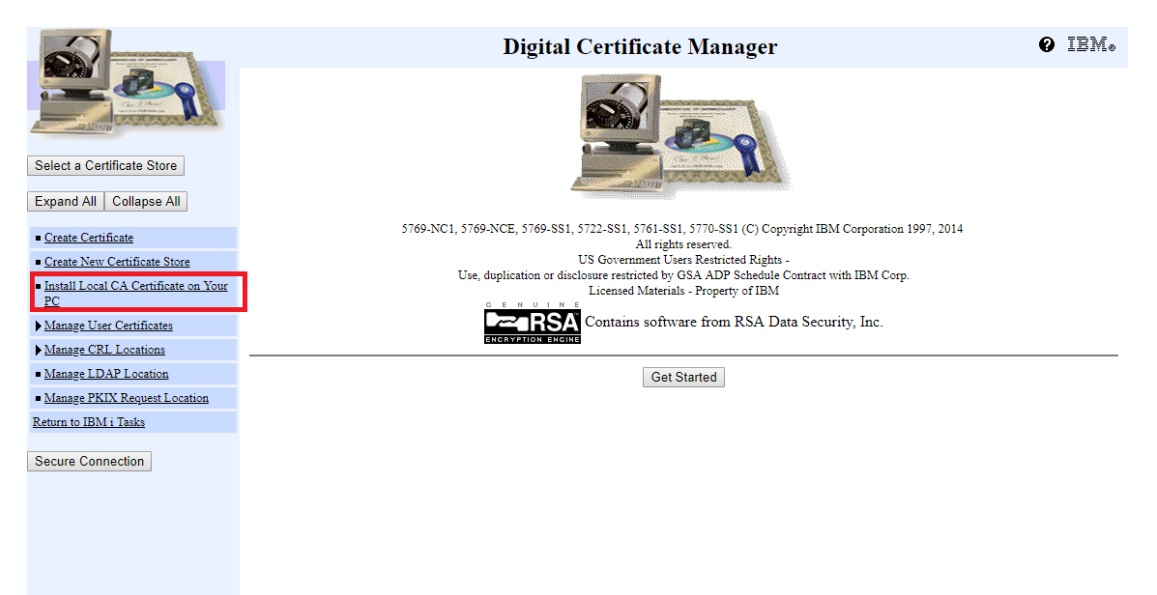

Figure 1: Install Local CA Certificate on Your PC

**Step 6** For the certificate you've assigned to the application servers, choose the option Copy and paste certificate from the table.

|                                                                                                    | Digital Certificate Manager                                                                          | @ IBM.                              |  |  |  |
|----------------------------------------------------------------------------------------------------|----------------------------------------------------------------------------------------------------|-------------------------------------|--|--|--|
|                                                                                                    | Install Local CA Certificate on Your PC                                                              |                                     |  |  |  |
| A DECINE                                                                                                    | To install (receive) the certificate on your browser:                                                |                                     |  |  |  |
| Click on the Install Certificate link that is next to the label of the CA certificate you want to install into your browser. Your web bro<br>will display several windows to help you complete the installation of the certificate. |                                                                                                    |                                     |  |  |  |
| Expand All Collapse All                                                                                                    | To copy and paste the certificate to a file on your PC:                                              |                                     |  |  |  |
| <u>Create Certificate</u>                                                                                                    | If you need the Certificate Authority (CA) certificate for a non-browser application such as Client. | Access Express or IBM Personal      |  |  |  |
| <u>Create New Certificate Store</u>                                                                                                    | Communications, choose the Copy and paste certificate link next to the label of the CA certificate   | with which you want to use. Use the |  |  |  |
| <ul> <li><u>Install Local CA Certificate on</u><br/><u>Your PC</u></li> </ul>                                                                                                    | online help provided here and in the appropriate application for information about working with yo   | /ur certificate file.               |  |  |  |
| ▶ <u>Manage User Certificates</u>                                                                                                    |                                                                                                    |                                     |  |  |  |
| ▶ Manage CRL Locations                                                                                                    |                                                                                                    |                                     |  |  |  |
| <ul> <li>Manage LDAP Location</li> </ul>                                                                                                    | Certificate                                                                                          |                                     |  |  |  |
| <ul> <li>Manage PKIX Request Location</li> </ul>                                                                                                    | LOCAL_CERTIFICATE_AUTHORITY_78377AX4(1) Install certificate Copy and paste certificate               | tificate                            |  |  |  |
| Return to IBM i Tasks                                                                                                    | LOCAL_CERTIFICATE_AUTHORITY_78377AX4(2) Install certificate Copy and paste certificate               | tificate                            |  |  |  |
| Secure Connection                                                                                                    | LOCAL_CERTIFICATE_AUTHORITY_78377AX4(3) Install certificate Copy and paste certificate               | tificate                            |  |  |  |
|                                                                                                    | OK                                                                                                   |                                     |  |  |  |
|                                                                                                    |                                                                                                    | ß                                   |  |  |  |
|                                                                                                    |                                                                                                    |                                     |  |  |  |
|                                                                                                    |                                                                                                    |                                     |  |  |  |
| Figure                                                                                                    | e 2. Conv and paste the certificate assigned to your applica                                         | tion servers                        |  |  |  |

**Step 7** The following screen displays the certificate encoded in Base64 ASCII to copy. Select the text and copy it into an external text editor.

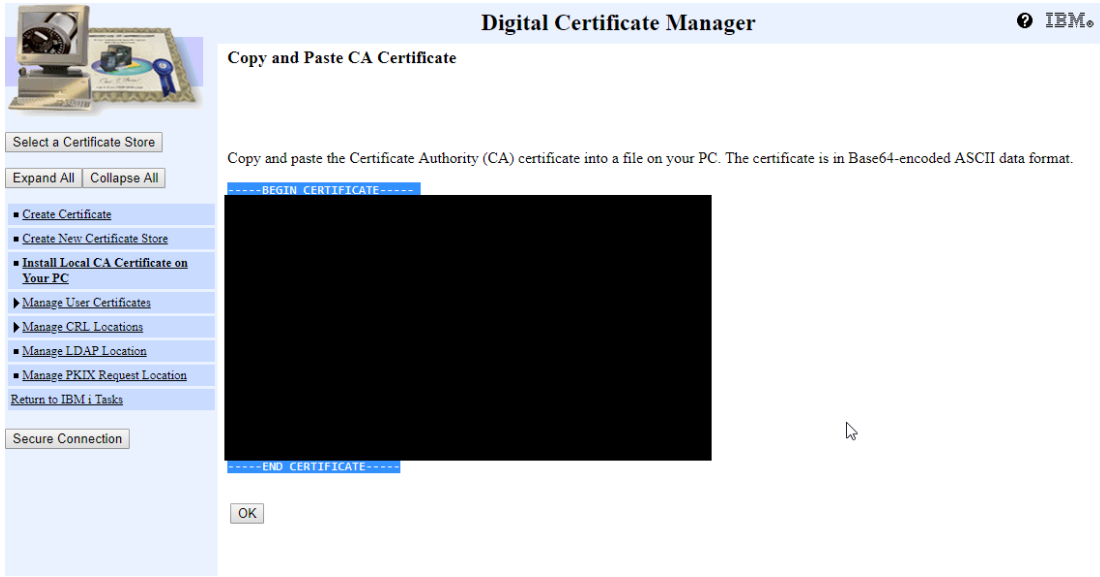

Figure 3: Copy the certificate

Step 8 Save the file with the extension .cer

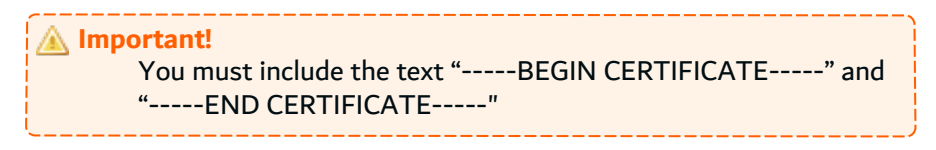

# 3 Importing the certificate

The IBM i certificate in .cer format is valid for both JREs and RDi.

#### 3.1 Import the certificate into a Java Runtime Environment (JRE)

The IBM i certificate must be imported into the JRE TrustStore for every Java product that needs to connect to IBM i via a remote secure connection. This includes ARCAD Client, ARCAD Plug-ins installed on generic Eclipse IDEs, RTC, Jazz Build Engine (JBE), and any stand-alone ARCAD product such as ARCAD Builder, DOT Anonymizer, DOT Verifier, DROPS and the DROPS Agent.

**Step 1** Locate the Java Runtime Environment (JRE) installation(s) used by the target product(s).

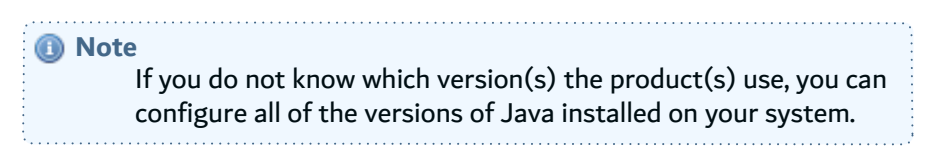

- **Step 2** Copy the .cer certificate to a temporary location on the system that will run the product(s).
- Step 3 From a command line, run the following command: <absolute java path>/bin/keytool import -alias <remote IBM i name> -file <absolute path to the .cer file> -keystore
  <absolute path to the JRE keystore> -storepass <keystore password></a>
- **Step 4** Enter **Yes** if you are prompted to trust the certificate.

#### 3.2 Import the certificate into RDi

All of the plugins installed on RDi, including ARCAD plugins, will use the same certificate imported into RDi. Arcad has the ability to use an existing Remote Systems Explorer (RSE) connection.

- **Step 1** Connect to RDi as administrator.
- Step 2 Navigate to Window > Preferences. From the left panel in the Preferences dialog, select Remote Systems > SSL/TLS.

ARCAD Secure Sockets Layer (SSL) v23.0 Configuration Guide | 3 Importing the certificate

| O Preferences                      |                  |                             |                | - 🗆 X                                               |
|------------------------------------|------------------|-----------------------------|----------------|-----------------------------------------------------|
| type filter text                   | SSL/TLS          |                             |                | $\langle \neg \bullet \neg \rangle \bullet \bullet$ |
| > Model Validation ^<br>> Modeling | Create, remove o | r edit Security Certificate | e definitions. |                                                     |
| Open macro editor                  | Alias            | Issued To                   | Issued By      | Expiration Date                                     |
| > Plug-in Development              | ARCUSA03         | ARCAD                       | ARCAD          | August 21, 2023                                     |
| Remote Systems     Communications  |                  |                             |                |                                                     |
| DataStore                          |                  |                             |                |                                                     |
| > Debug<br>File Cache              |                  |                             |                |                                                     |
| Files                              |                  |                             |                |                                                     |
| > IBM i                            |                  |                             |                | N                                                   |
| Logging                            |                  |                             |                | 13                                                  |
| Passwords                          |                  |                             |                |                                                     |
| > Remote Reconciler                |                  |                             |                |                                                     |
| SEL/TLS     Report Design          |                  |                             |                |                                                     |
| > Run/Debug                        |                  |                             |                |                                                     |
| Selection Feedback                 |                  |                             |                |                                                     |
| > Server                           |                  |                             |                |                                                     |
| > Team                             | Add              | Permana                     | Panama         | Drawartian                                          |
| Terminal 🗸                         | Add              | Kemove                      | Kename         | Properties                                          |
| < >>                               |                  |                             |                |                                                     |
| ?                                  |                  |                             | [              | OK Cancel                                           |

Figure 4: Add an SSL Certificate in RDi

- **Step 3** Click the Add button.
- Step 4 From the Add Certificate dialog, browse to the *.cer* file. By default, the Alias will be the file name. Click OK to save.
- **Step 5** To activate the secure connection for RSE connections, right-click on the RSE connection and select **Properties**.
- **Step 6** From the **Properties** dialog, select **Connection**, then tick the **Use secure communication methods** checkbox.

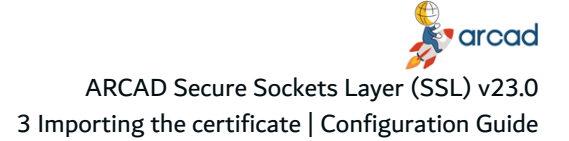

| 📕 Remote Systems 🙁 😪 Tea                                                                                                    | am - 🗆                                                                                                    |                                                                                                    |           |
|----------------------------------------------------------------------------------------------------|----------------------------------------------------------------------------------------------------|----------------------------------------------------------------------------------------------------|-----------|
| 🔹 🏖                                                                                                    | (> -> @   🖻 (\$ ▽                                                                                                    |                                                                                                    |           |
| <ul> <li>New Connection</li> <li>Local</li> <li>ARCADDEV</li> <li>RDPWSBX0</li> <li>ARCAD05C</li> <li>PSPWLAB1</li> <li>PSPWDEM0</li> <li>RDPWSBX0-Secure</li> </ul> | Properties for RDPWSBX0-S          type filter text         Connection         Connector Services         Host         Subsystems | ecure Connection Use secure communications methods Set auxiliary storage pool group Name of auxiliary storage pool group: CCSID used for this connection job |           |
| Properties 🛛 🖳 Remote S                                                                                                    |                                                                                                    |                                                                                                    |           |
| Property V                                                                                                    |                                                                                                    |                                                                                                    |           |
| Connection status S<br>Default User ID s<br>Description                                                                                                    | ?                                                                                                    | (                                                                                                    | OK Cancel |

Figure 5: Activate the secure connection for RSE connections

# 4 Connecting to an ARCAD Server via SSL

When connecting to an ARCAD Server, ensure that the **Use Secure Socket Layer (SSL)** checkbox is ticked so that the product calls the *.cer* certificate on your system.

The following are examples from multiple ARCAD products that use SSL connections.

| Arcad Connection                |           |
|---------------------------------|-----------|
| IBM i connection parameters     |           |
| Server : ARCUSA03               |           |
| Login : sheinlein               |           |
| Password :                      |           |
| Arcad connection parameters     |           |
| Instance : AD                   | ×         |
| Language : ENG                  |           |
| Ccsid : 37 - English            | ×         |
| ✓ Use Secure Socket Layer (SSL) | Ν         |
| ✓ Save connection parameters    | 45        |
| Bypass Arcad Connection Dialog  |           |
|                                 |           |
|                                 |           |
|                                 |           |
|                                 |           |
|                                 |           |
|                                 | UK Cancel |

Figure 6: Confirming SSL for an existing ARCAD Server connection in RDi

| One Connection                        |   |       | × |
|---------------------------------------|---|-------|---|
| IBM i Communications Configuration    |   |       |   |
| Connection Properties                 |   |       |   |
| Use secure communications methods     |   |       |   |
| Set auxiliary storage pool group      |   |       |   |
| Name of auxiliary storage pool group: | 2 |       |   |
| CCSID used for this connection job    |   |       |   |
|                                       |   |       |   |
|                                       |   |       |   |
|                                       |   |       |   |
|                                       |   |       |   |
|                                       |   |       |   |
|                                       |   |       |   |
|                                       |   |       |   |
|                                       |   |       |   |
|                                       |   |       |   |
| (2) < Back Next > Einish              |   | Cance |   |

Figure 7: ARCAD Skipper: Creating an RSE connection (2nd page of New Connection dialog)

ARCAD Secure Sockets Layer (SSL) v23.0 4 Connecting to an ARCAD Server via SSL | Configuration Guide

| BUILDER<br>IMM I                        | New ARCAD Server                     |                              |    |                          |                                         |
|-----------------------------------------|--------------------------------------|------------------------------|----|--------------------------|-----------------------------------------|
| Rati Management                         | ARCAD Server defin                   | ition<br>field is mandatory. |    |                          | -3                                      |
| ARCAD-Builder - Configuration           | ▼ ARCAD Server D                     | Definition                   |    | ▼ Connect                | ion Information                         |
| dit 🗸 Help 🗸                            | Define the propertie<br>ARCAD Server | es used to identify t        | he | Define the<br>to the ARC | properties used to connect<br>AD Server |
|                                         | Server Name                          | :                            |    | Login                    | ARCAD_PGMR                              |
| RCAD-Builder - Configuration Explorer X | Host Name                            | :                            |    | Password                 | •••••                                   |
| Connections                             | Secured Connection                   | n : 🔽                        |    |                          |                                         |
| 🖌 📵 Builder                             | ARCAD Instance                       | : AD                         |    |                          |                                         |
| ARCAD Servers                           | CCSID                                | : 37                         |    |                          |                                         |
| 🚨 ULars                                 | Language                             | ENG                          | w  |                          |                                         |
| SSH Keys                                |                                      |                              |    |                          |                                         |
|                                         |                                      |                              |    |                          |                                         |
|                                         |                                      |                              |    |                          |                                         |
|                                         |                                      |                              |    |                          |                                         |
|                                         |                                      |                              |    |                          |                                         |
|                                         |                                      |                              |    |                          |                                         |
|                                         |                                      |                              |    |                          |                                         |
|                                         |                                      |                              |    |                          |                                         |
|                                         |                                      |                              |    |                          |                                         |
|                                         |                                      |                              |    |                          |                                         |

Figure 8: ARCAD Builder: Creating a connection to an ARCAD Server

| <ul> <li>Connection Inf</li> </ul> | formation                                  |
|------------------------------------|--------------------------------------------|
| Define the inform                  | ation used to connect to the ARCAD server. |
| ARCAD Server                       | : ARCADDEV                                 |
| Login                              | : ARCAD_PGMR                               |
| Password                           | *****                                      |
| Secured Connecti                   | ion : 🔽                                    |
| Instance Code                      | : AD                                       |
| Language                           | : ENG                                      |
| CCSID                              | . 37                                       |

Figure 9: DROPS: Creating a connection to an ARCAD Server

# **5 Verifying the SSL Connection on IBM i**

Follow the subsequent steps to verify the SSL connection from an emulator (5250).

- **Step 1** Enter GO TCPADM in the command line.
- Step 2 Select option 7 Work with TCP/IP network status.
- Step 3 Select option 3.Work with IPv4 connection status.
- Step 4 Enter option 8 for the remote IP address and corresponding port for the connection to test.
- Step 5 Verify the user in the Display Jobs Using Connection screen, then select option 5.
- **Step 6** In the **Work with Job** screen, select option 11 **Display call stack, if active**.
- **Step 7** Verify that the Program QSOSSLSR is present in the Call Stack screen.

|               |                                                                     |                                      | Display Call S                    | tack                                              |                                                |
|---------------|---------------------------------------------------------------------|--------------------------------------|-----------------------------------|---------------------------------------------------|------------------------------------------------|
| Job:<br>Threa | QZRCSRVS<br>d: 000000                                               | User:<br>02                          | QUSER                             | Number:                                           | O14818                                         |
| Туре          | Program<br>QZRCSRVS<br>QZRCSRVS<br>QZRCSRVS<br>QZBSCOMM<br>QSOSSLSR | QSYS<br>QSYS<br>QSYS<br>QSYS<br>QSYS | Statement<br>97<br>7<br>35<br>136 | Proce<br>_C_pe<br>main<br>RcvCl<br>QzbsR<br>SSL_R | dure<br>p<br>ientReq<br>eceiveClientReq<br>ead |

Figure 10: Verify the SSL connection on IBM i